# **Approve Employee Timesheets**

Navigation into UltiPro through OKTA: Myself > Workforce Management > Manager Home

| Myself               | * |                                                          |
|----------------------|---|----------------------------------------------------------|
| Q Search             |   | Manager Test                                             |
| Personal             | ~ | Employee ID: 99994 Hired Date: 01/01/2000 (22 Years, 7 N |
| My Company           | ~ |                                                          |
| Jobs                 | ~ | Manager Home Employee Home                               |
| Career & Education   | ~ |                                                          |
| Pay                  | ~ |                                                          |
| Time Management      |   | 📮 му манох                                               |
| Workforce Management |   | My To Do Items 🔵                                         |

There are multiple ways to approve employee timesheets in the system.

#### Approve using My Mailbox

Navigation: Select **My Mailbox**  $\checkmark$  in the top right of your screen.

- 1. Select the timesheet you wish to approve from the left panel. Information about the timesheetdisplays.
- 2. Select **Open Timesheet** to open the timesheet for review or to make changes, then click **Back** toreturn to the **My To Do Items** screen.
- 3. Select **Approve** or **Reject** at the bottom of the screen to take action on the selected Timesheet. Aconfirmation dialog box displays.
- 4. Enter a comment (optional) in the dialog box and select **Approve**.

**Note:** Take action on multiple timesheets at once by selecting desired items in the left panel and selecting **Approve** or **Reject** at the top right of the screen.

|                |                                                                                                    |                                                                      |                           |            | <b>*</b> 3                                 |
|----------------|----------------------------------------------------------------------------------------------------|----------------------------------------------------------------------|---------------------------|------------|--------------------------------------------|
| My To Do Item: | s 3 My Notifications 0                                                                                |                                                                      |                           |            |                                            |
| ← My To E      | Do Items                                                                                              |                                                                      |                           |            | REJECT APPROVE                             |
| Page           | 1 of 1 🕨 1 - 3 of 3 Rows                                                                              |                                                                      |                           |            |                                            |
| Select all (   | 0/0)                                                                                                  |                                                                      |                           |            | <b>Y</b> (0) •••                           |
|                | Approve/Reject Timesheet<br>Nov 2, 2020 - Nov 8, 2020<br>Ben Edwards<br>Created Nov 4, 2020, 9:57 am  | Approve/Reject Tim<br>Nov 2, 2020 - Nov 8, 20<br>B Ben Edwards (1002 | nesheet<br>D20            |            |                                            |
|                | Approve/Reject Timesheet<br>Nov 2, 2020 - Nov 8, 2020<br>Alan Edwards<br>Created Nov 4, 2020, 9:55 am | Manager 1                                                            | Carlos Hudson             | Manager 2  | Timesheet 🛠 View Workflow<br>Max Blackburn |
|                | Approve/Reject Time Off Request<br>Paid Time Off<br>Alan Edwards<br>Created Aug 26, 2020, 9:24 pm     | Labor Allocations                                                    | Location 1/Dept 200/Job E |            |                                            |
|                |                                                                                                    | Created                                                              | Nov 4, 2020, 9:57 am      | Pay Period | Weekly                                     |
|                |                                                                                                    | Date                                                                 | Nov 2, 2020 - Nov 8, 2020 |            |                                            |
|                |                                                                                                    |                                                                      |                           |            | REJECT APPROVE                             |

### Approve from timesheet list screen

### Navigation: Team > Time > Timesheets > All Timesheets

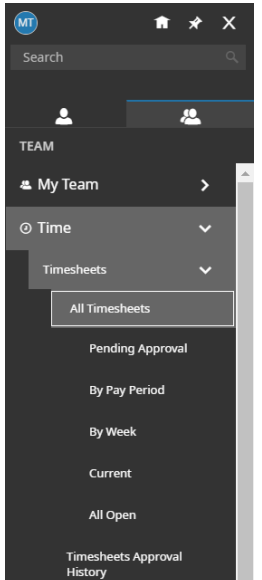

- 1. Select the **Current View** drop down and select the desired list screen.
- 2. Select the timesheets you wish to approve using the checkboxes.
- 3. Select **Approve** or **Reject**. A confirmation dialog box displays.
- 4. Enter a comment (optional) in the dialog box and select **Approve**.

| <ul> <li>Timesheets (Pending Approval)</li> </ul>                                           |  |  |          |    |          |             |     |                   | VIEW REJECT APPROVE |             |                              |                           |         |           |
|---------------------------------------------------------------------------------------------|--|--|----------|----|----------|-------------|-----|-------------------|---------------------|-------------|------------------------------|---------------------------|---------|-----------|
| ✓ Page 1 of 4 → 1 - 10 of 36 Rows Current view ▼ I Timesheet Dates: Last And Current Months |  |  |          |    |          |             |     |                   |                     |             | tes: Last And Current Months | <b>Y</b> (1)              | ) 🗎 🕶 🚥 |           |
|                                                                                             |  |  |          |    |          | Employee Id | <   | View By           | Name 🔻              | Raw Hours 🔻 | # Records 🔻                  | # Unapproved Time Entries | •       | ↑ Timeshe |
|                                                                                             |  |  | R        | Ēð | <b>F</b> | 1           |     | All Timesheets    | ards                | 90.00       | 10                           |                           | 10      | 01/27/20  |
| ž                                                                                           |  |  | R.       | Eð | P        | 1           |     | All Open          | ж                   | 90.00       | 10                           |                           | 10      | 01/27/20  |
|                                                                                             |  |  | R        | Eð | <b>F</b> | 1           |     | By Pay Period     | ell                 | 90.00       | 10                           |                           | 10      | 01/27/20  |
|                                                                                             |  |  | <u>م</u> | Eð | <b>F</b> | 1           |     | Current           | er                  | 90.00       | 10                           |                           | 10      | 01/27/20  |
|                                                                                             |  |  | R.       | B  | P        | 1           |     | Ponding Approval  | irds                | 90.00       | 10                           |                           | 10      | 01/27/20  |
|                                                                                             |  |  | R        | B  | <b>F</b> | 1           | Cur | r ending Approval |                     | 90.00       | 10                           |                           | 10      | 01/27/20  |

## Approve directly from timesheet

Take action on an open timesheet, including approving or rejecting it, by using the action buttons in the top right of the Timesheet Edit screen.

| ≡                      |                                                                     |                    |              |                |          |      | Fe                       | edback | 0 |  |  |  |
|------------------------|---------------------------------------------------------------------|--------------------|--------------|----------------|----------|------|--------------------------|--------|---|--|--|--|
| ← Timesheet Edit       |                                                                     |                    |              | 1              | Q        | SAVE | SUBMIT AF                | PPROVE |   |  |  |  |
| Aw Adil Wilcox 🍃       | 🔊 Adil Wilcox 🧞   🛗 < October 19, 2020 - November 01, 2020 🕨 Open 🗗 |                    |              |                |          |      |                          |        |   |  |  |  |
| Time Entry Extra Pay 8 | & Counter Adjustment Cal                                            | c Detail Calc Summ | ary Counters | Summary By Day |          |      |                          |        |   |  |  |  |
| > Date, From           | То                                                                  | Raw Total          | Calc. Total  | In Date        | Time Off |      | Cost Center              | ,      |   |  |  |  |
| V MON Oct 19           |                                                                     | 8.68               | 8.25         |                |          |      |                          |        | + |  |  |  |
| 07:42 am               | 04:23 pm 🕰                                                          | 8.68               | 8.25         | MON Oct 19 💌   |          | •    | Kirksville/Salesfloor/Fa | irm 🖪  |   |  |  |  |
| V TUE Oct 20           |                                                                     | 7.42               | 7.25         |                |          |      |                          |        | + |  |  |  |
| 08:23 am               | 12:18 pm                                                            | 3.92               | 3.75         | TUF Oct 20     |          | •    | Kirksville/Salesfloor/Fa | m B    |   |  |  |  |